# Σχεδιάγραμμα μενού

### Λίστα των μενού

Μενού αναλωσίμων

Αντικατάσταση αναλωσίμων Κασέτα κυανής εκτύπωσης Κασέτα εκτύπωσης ματζέντα Κασέτα κίτρινης εκτύπωσης Κασέτα ασπρόμαυρης εκτύπωσης Φωτοαγωγός κυανού χρώματος Φωτοαγωγός ματζέντα Φωτοαγωγός κίτρινου χρώματος Φωτοαγωγός ασπρόμαυρης εκτύπωσης Δοχείο υπολειμμάτων μελανιού Μονάδα τήξης Μονάδα μεταφοράς

#### Μενού χαρτιού

Προεπιλεγμένη προέλευση Μέγεθος/τύπος χαρτιού Ρύθμιση τροφοδότη πολλαπλής χρήσης Αντικατάσταση μεγέθους Υφή χαρτιού Βάρος χαρτιού Τοποθέτηση χαρτιού Προσαρμοσμένοι τύποι Γενική ρύθμιση

#### Αναφορές

Σελίδα ρυθμίσεων μενού Στατιστικά στοιχεία συσκευής Μενού μονάδας Σελίδα ρυθμίσεων δικτύου Σελίδα ρυθμίσεων δικτύου [x] Λίστα προφίλ Εκτύπωση γραμματοσειρών Εκτύπωση καταλόγου Αναφορά συσκευής

#### Ρυθμίσεις

Γενικές ρυθμίσεις flash Ρυθμίσεις εκτύπωσης

#### Ασφάλεια

Διάφορες ρυθμίσεις ασφαλείας Εκτύπωση εμπιστευτικών εργασιών Καθαρισμός δίσκου<sup>1</sup> Αρχείο καταγραφής ελέγχου ασφαλείας Ορισμός ημερομηνίας και ώρας

#### Δίκτυο/Θύρες

Ενεργό ΝΙC Τυπικό δίκτυο ή Δίκτυο [x]<sup>2</sup> Τυπική USB Παράλληλη [x] Σειριακή [x] Ρύθμιση SMTP

#### Βοήθεια

Εκτύπωση όλων των οδηγών Ποιότητα χρώματος Ποιότητα εκτύπωσης Οδηγός εκτύπωσης Οδηγός μέσων Οδηγός ελαττωμάτων εκτύπωσης Σχεδιάγραμμα μενού Οδηγός πληροφοριών Οδηγός σύνδεσης Οδηγός μετακίνησης Οδηγός αναλωσίμων

<sup>1</sup> Αυτό το μενού εμφανίζεται μόνο εάν έχει εγκατασταθεί ένας σκληρός δίσκος εκτυπωτή.

<sup>2</sup> Ανάλογα με τη διαμόρφωση του εκτυπωτή, αυτό το στοιχείο μενού εμφανίζεται ως "Τυπικό δίκτυο", "Ασύρματο δίκτυο" ή "Δίκτυο [x]".

## Χρήση του κουμπιού τεσσάρων βελών του πίνακα ελέγχου του εκτυπωτή

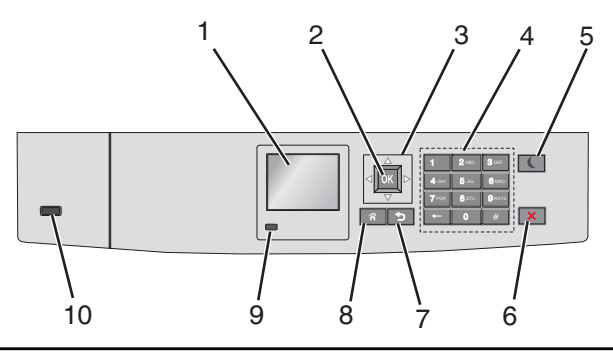

| Ρύθμιση |                                 | Σκοπός                                                                                                    |
|---------|---------------------------------|----------------------------------------------------------------------------------------------------|
| 1       | Οθόνη                           | Προβολή της κατάστασης του εκτυπωτή.                                                                                                    |
|         |                                 | Δυνατότητα ρύθμισης και λειτουργίας του εκτυπωτή.                                                                                                    |
| 2       | Κουμπί επιλογής                 | Υποβολή των αλλαγών που έγιναν στις ρυθμίσεις του εκτυπωτή.                                                                                                    |
| 3       | Κουμπιά περιήγησης              | Κύλιση προς τα επάνω και προς τα κάτω ή προς τα αριστερά και προς τα δεξιά.                                                                                                    |
| 4       | Πληκτρολόγιο                    | Εισαγωγή αριθμών, γραμμάτων ή συμβόλων.                                                                                                    |
| 5       | Κουμπί αναστολής<br>λειτουργίας | <ul> <li>Ενεργοποίηση αναστολής λειτουργίας</li> <li>Ακολουθούν οι καταστάσεις βάσει της ενδεικτικής λυχνίας και του κουμπιού αναστολής λειτουργίας:</li> <li>Είσοδος ή έξοδος από αναστολή λειτουργίας <ul> <li>Η φωτεινή ένδειξη ανάβει με σταθερό πράσινο φως.</li> <li>Το κουμπί αναστολής λειτουργίας δεν είναι αναμμένο.</li> </ul> </li> <li>Λειτουργία σε κατάσταση αναστολή λειτουργίας</li> <li>Η φωτεινή ένδειξη ανάβει με σταθερό πράσινο φως.</li> <li>Το κουμπί αναστολής λειτουργίας δεν είναι αναμμένο.</li> </ul> <li>Λειτουργία σε κατάσταση αναστολής λειτουργίας <ul> <li>Η φωτεινή ένδειξη ανάβει με σταθερό πράσινο φως.</li> <li>Το κουμπί αναστολής λειτουργίας ανάβει με σταθερό πρότοκαλί φως.</li> </ul> </li> <li>Είσοδος ή έξοδος από λειτουργίας ανάβει με σταθερό πορτοκαλί φως.</li> <li>Είσοδος ή έξοδος από λειτουργίας ανάβει με σταθερό πορτοκαλί φως.</li> <li>Είσοδος ή έξοδος από λειτουργίας ανάβει με σταθερό πρόσινο φως.</li> <li>Το κουμπί αναστολής λειτουργίας ανάβει με σταθερό πρόσινο φως.</li> <li>Το κουμπί αναστολής λειτουργίας αναβοσβήνει με πορτοκαλί φως.</li> <li>Καιτουργία σε κατάσταση αδρανοποίησης</li> <li>Η φωτεινή ένδειξη δεν είναι αναμμένη.</li> <li>Το κουμπί αναστολής λειτουργίας αναβοσβήνει με πορτοκαλί φως για 0,1 δευτερόλεπτο και, στη συνέχεια, σβήνει εντελώς για 1,9 δευτερόλεπτα παλλόμενο.</li> <li>Οι ακόλουθες ενέργειες επαναφέρουν τον εκτυπωτή από την κατάσταση αναστολής λειτουργίας:</li> <li>Πατήστε οποιοδήποτε κουμπί</li> <li>Άνοιγμα Θήκης 1 ή τοποθέτηση χαρτιού σε τροφοδότη διαφορετικών μεγεθών</li> <li>Άνοιγμα θύρας ή καλύμματος</li> <li>Αποστολή μιας εργασίας εκτύπωσης από τον υπολογιστή</li> <li>Εκτέλεση επαναφοράς κατά την ενεργοποίηση με το κύριο διακόπτη ρεύματος</li> |
| 6       | Κουμπί<br>Διακοπή/Άκυρο         | Σταματά κάθε δραστηριότητα του εκτυπωτή.<br><b>Σημείωση:</b> Μόλις στην οθόνη εμφανιστεί η ένδειξη <b>Τερματίστηκε</b> , εμφανίζεται μια λίστα                                                                                                    |
|         |                                 | επιλογών.                                                                                                    |
| 7       | Κουμπί Πίσω                     | Επιστροφή στην προηγούμενη οθόνη.                                                                                                    |
| 8       | Κουμπί αρχικής<br>οθόνης        | Μετάβαση στην αρχική οθόνη                                                                                                    |

| Ρύθμιση |                   | Σκοπός                                                                                                    |
|---------|-------------------|----------------------------------------------------------------------------------------------------|
| 9       | Ενδεικτική λυχνία | <ul> <li>Έλεγχος της κατάστασης του εκτυπωτή</li> <li>Απενεργοποίηση—Ο εκτυπωτής είναι απενεργοποιημένος.</li> <li>Αναβοσβήνει πράσινο—Ο εκτυπωτής προθερμαίνεται, επεξεργάζεται δεδομένα ή εκτυπώνει.</li> <li>Σταθερά πράσινο—Ο εκτυπωτής είναι ενεργοποιημένος, αλλά σε αδράνεια.</li> <li>Αναβοσβήνει κόκκινο—Απαιτείται παρέμβαση του χειριστή.</li> </ul> |
| 10      | Θύρα USB          | Συνδέστε μια μονάδα flash στον εκτυπωτή.                                                                                                    |